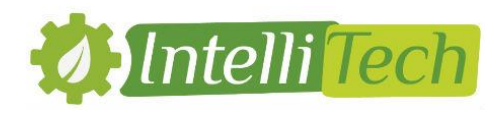

FAQ

# How to open VM from Virtual Box

- Create a new Virtual Machine

| 🤴 Oracle VM VirtualBox - Gestionnaire de machines |                                                                                                    |                              | - 🗆            | $\times$   |
|---------------------------------------------------|----------------------------------------------------------------------------------------------------|------------------------------|----------------|------------|
| Fichier Machine Aide                              |                                                                                                    |                              |                |            |
| Nouvelle Configuration Oublier Démarrer,          |                                                                                                    | 诊 Détails                    | Instant        | anés       |
|                                                   | Bienvenue dans VirtualBox !<br>La partie gauche de cette fenêtre affiche la liste des machines virtuelest vide car vous n'avez pas encore créé de machine virtuelle.<br>Pour créer une nouvelle machine virtuelle diquez sur le bouton Crée en haut de cette liste.<br>Vous pouvez appuyer sur F1 pour obtenir de l'aide et visiter le site of<br>VirtualBox www.virtualbox.org (en anglais). | elles de votre o<br>er<br>de | ordinateur. Ce | ette liste |

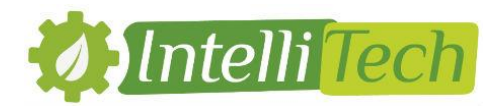

- Choose Linux as a type and Ubuntu (64-bits) as a version.

| 🦸 Oracle VM VirtualBox - Gestio | nnaire de machines                                                                                                    |                                    |      | - 🗆 X                                               |
|---------------------------------|----------------------------------------------------------------------------------------------------|------------------------------------|------|-----------------------------------------------------|
| Fichier Machine Aide            |                                                                                                    |                                    |      |                                                     |
| Nouvelle Configuration Oublier  |                                                                                                    | ?                                  | ×    | Détails 💿 Instantanés                               |
|                                 | Crée une machine virtuelle          Nom et système d'exploitation         Veuillez choisir un nom pour la nouvelle machine virtuelle et<br>le type de système d'exploitation que vous envisagez d'y ir<br>nom que vous choisirez sera repris au travers de VirtualBou<br>identifier cette machine.         Nom :       hadoop-vm         Type :       Linux         Version :       Ubuntu (64-bit) | t sélectic<br>installer.<br>x pour | uler | uelles de votre ordinateur. Cette liste<br>er<br>de |

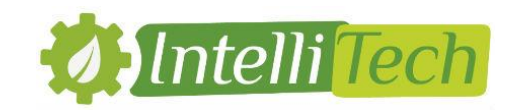

- Set the Memory to 2 GigaBytes.

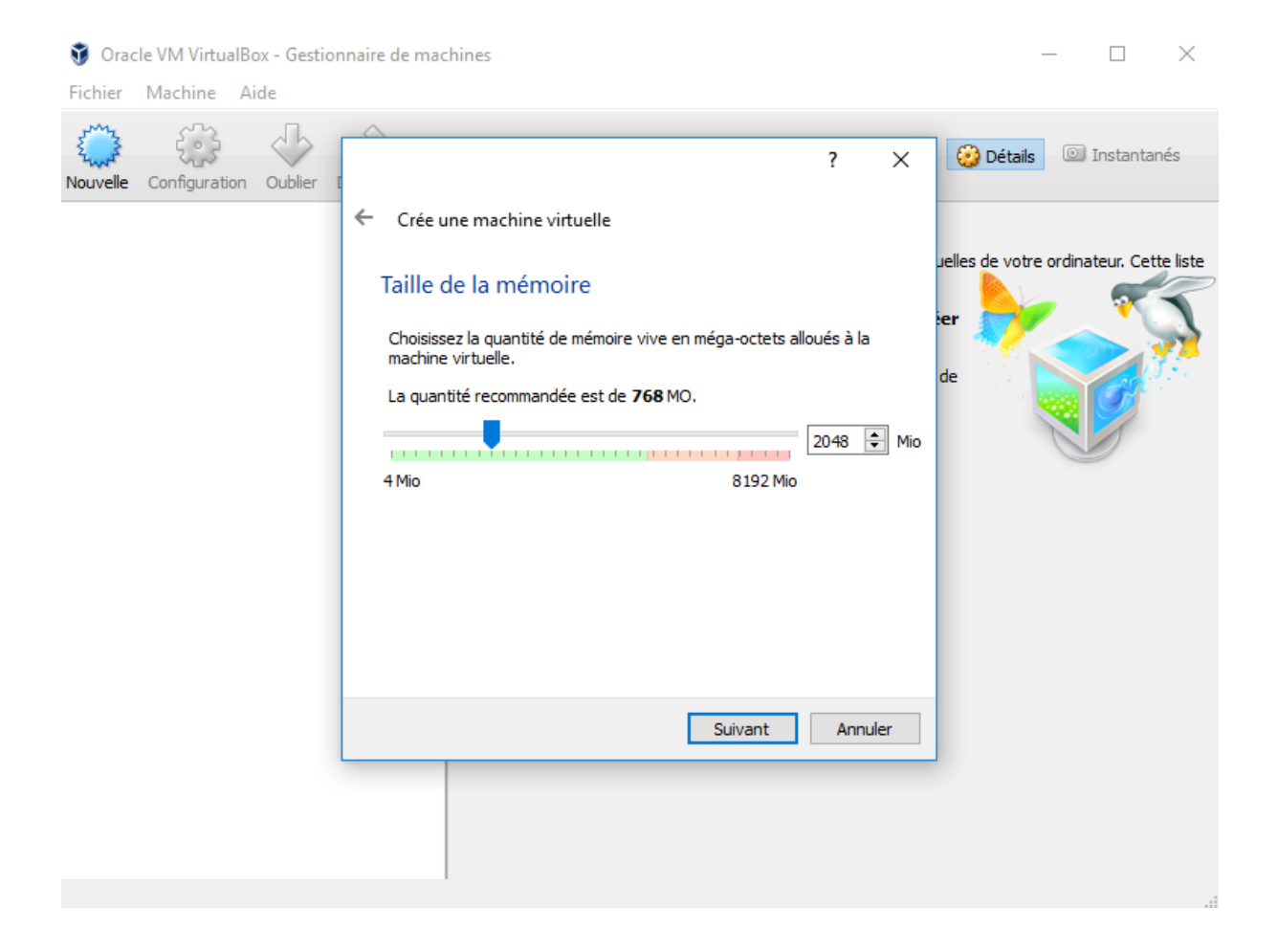

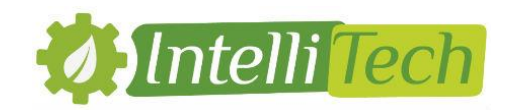

- Choose the third option, and click on browse.

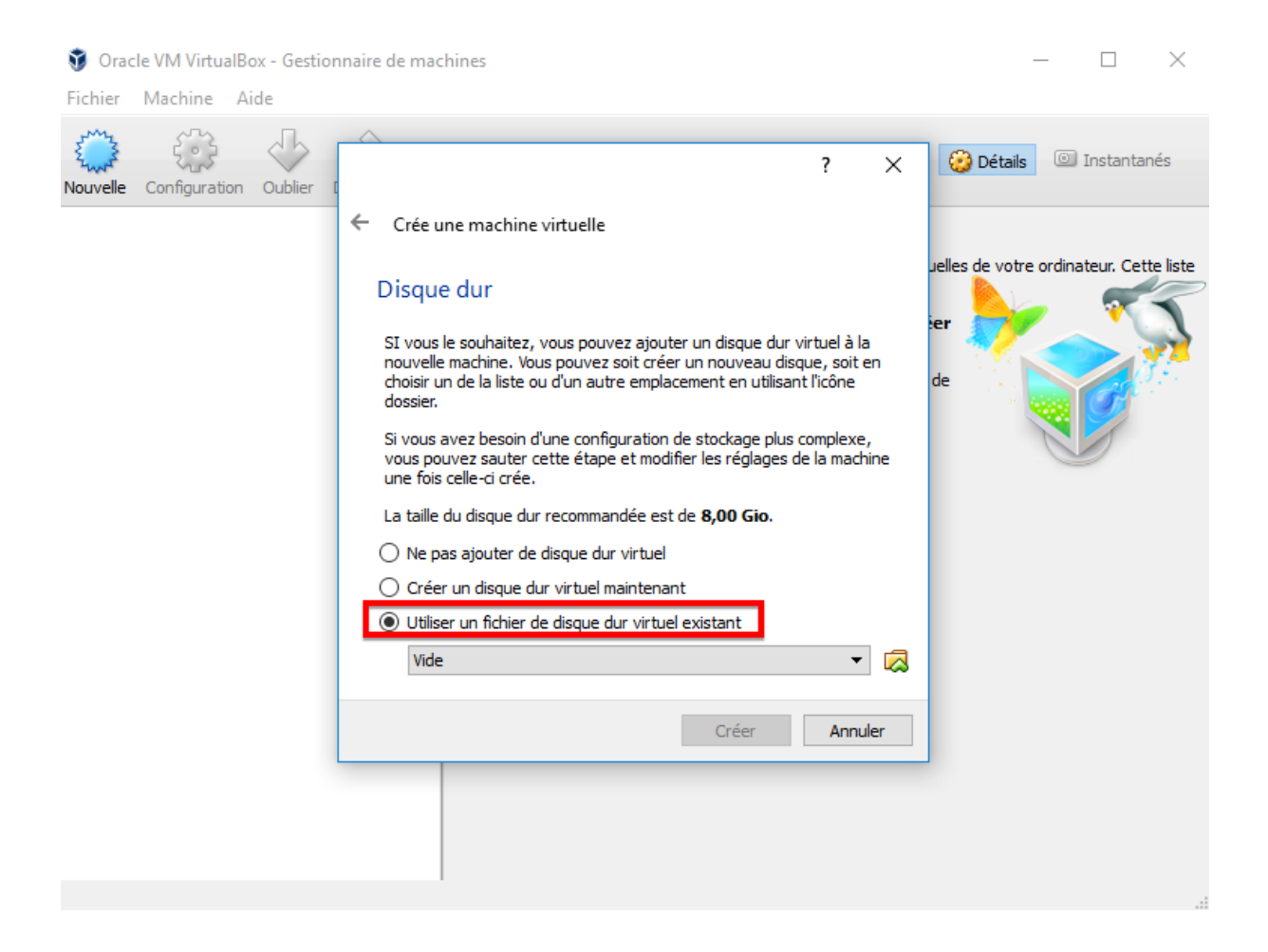

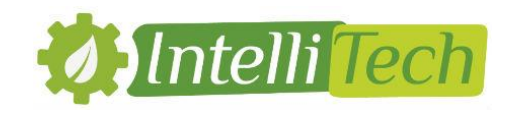

- Browse to your VM folder and select « ubuntu 64-bit » file.

| ť × 1                                                                                                    | 🖁 😨 Choisissez un fichier de disque dur virtuel                | ×                                                         |
|----------------------------------------------------------------------------------------------------|----------------------------------------------------------------|-----------------------------------------------------------|
| ← Crée une machine virtuelle                                                                                                    | ← → ~  📴 « bigdata → Ubuntu64-bit                              | ✓ ט Rechercher dans : Ubuntu64-bit א                      |
| Disque dur                                                                                                    | Organiser - Nouveau dossier                                    | 8≡ - Ⅲ ?                                                  |
| SI vous le souhaitez, vous pouvez ajouter un disque dur virtuel à la<br>nouvelle machine. Vous pouvez soit créer un nouveau disque, soit en<br>choisir un de la liste ou d'un autre emplacement en utilisant l'icône | er 📙 Ubuntu64-bit ^ Nom ^<br>de 🝊 OneDrive 🦻 Ubuntu 64-bit     | Modifié le Type<br>11/05/2016 12:17 Virtual Machine Di    |
| dossier.<br>Si vous avez besoin d'une configuration de stockage plus complexe,<br>vous pouvez sauter cette étape et modifier les réglages de la machine<br>une fois celle-ci crée.                                   | Ce PC                                                          |                                                           |
| La taille du disque dur recommandée est de <b>8,00 Gio</b> .<br>O Ne pas ajouter de disque dur virtuel                                                                                                    | <ul> <li>Documents</li> <li>Images</li> <li>Musique</li> </ul> |                                                           |
| Créer un disque dur virtuel maintenant Utiliser un fichier de disque dur virtuel existant Vide Vide Vide Vide Vide Vide Vide Vide                                                                                    | Vidéos                                                         |                                                           |
| Créer Annuler                                                                                                    | Disque local (E;)                                              |                                                           |
|                                                                                                    | Nom du fichier:                                                | Tous les fichiers de disque dur v      Ouvrir     Annuler |

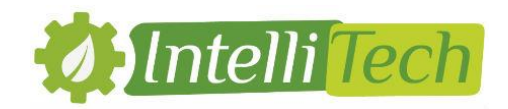

## How to fix Bios virtualisation issue

- Open bios by clicking on suppr or F12 button (depend on your PC) before that windows boots

| Aptio Setup Uti.<br>Main                                                  | lity – Copyright (C) 2015 American Me<br>Ly Save & Exit       |
|---------------------------------------------------------------------------|---------------------------------------------------------------|
| BIOS Information<br>BIOS Vendor<br>Version<br>VBIOS Version<br>EC Version | American Megatrends St<br>504<br>1035.I17X555.001<br>F0BU0700 |
| Processor Information                                                     | Intel(R) Core(TM) i5-<br>52000 CPU @ 2.20GHz                  |
| Memory Information<br>Total Memory                                        | 8192 MB                                                       |
| System Information<br>Serial Number<br>MAC Address                        | FANOCV67138643E +++<br>2C-56-DC-06-8C-2B 14                   |
| <mark>System Date</mark><br>System Time                                   | [Tue 05/10/2016] +/<br>[17:57:48] F1                          |
| Access Level                                                              | Administrator F1<br>ES                                        |
|                                                                           |                                                               |

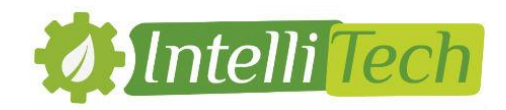

## - Go to advanced then to intell virtualisation technology

| Aptio Setup Utility<br>Manna Advanced Root Security                                                                                                    | <mark>– Copyrig</mark> ht (C) 2015 (<br>Save & Ext |
|----------------------------------------------------------------------------------------------------|----------------------------------------------------|
| Start Easy Flash<br>Internal Pointing Device<br>Wake On Lid Open<br>Power Off Energy Saving                                                                                                    | [Enabled]<br>[Enabled]<br>[Enabled]                |
| <pre>Intel Virtualization Technology<br/>Intel AES-NI<br/>VT-d<br/>SATA Configuration<br/>Graphics Configuration<br/>SMART Settings<br/>Network Stack Configuration<br/>USB Configuration</pre> | [Disabled]<br>[Enabled]<br>[Enabled]               |

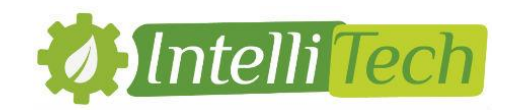

- Press enter and choose enabled.

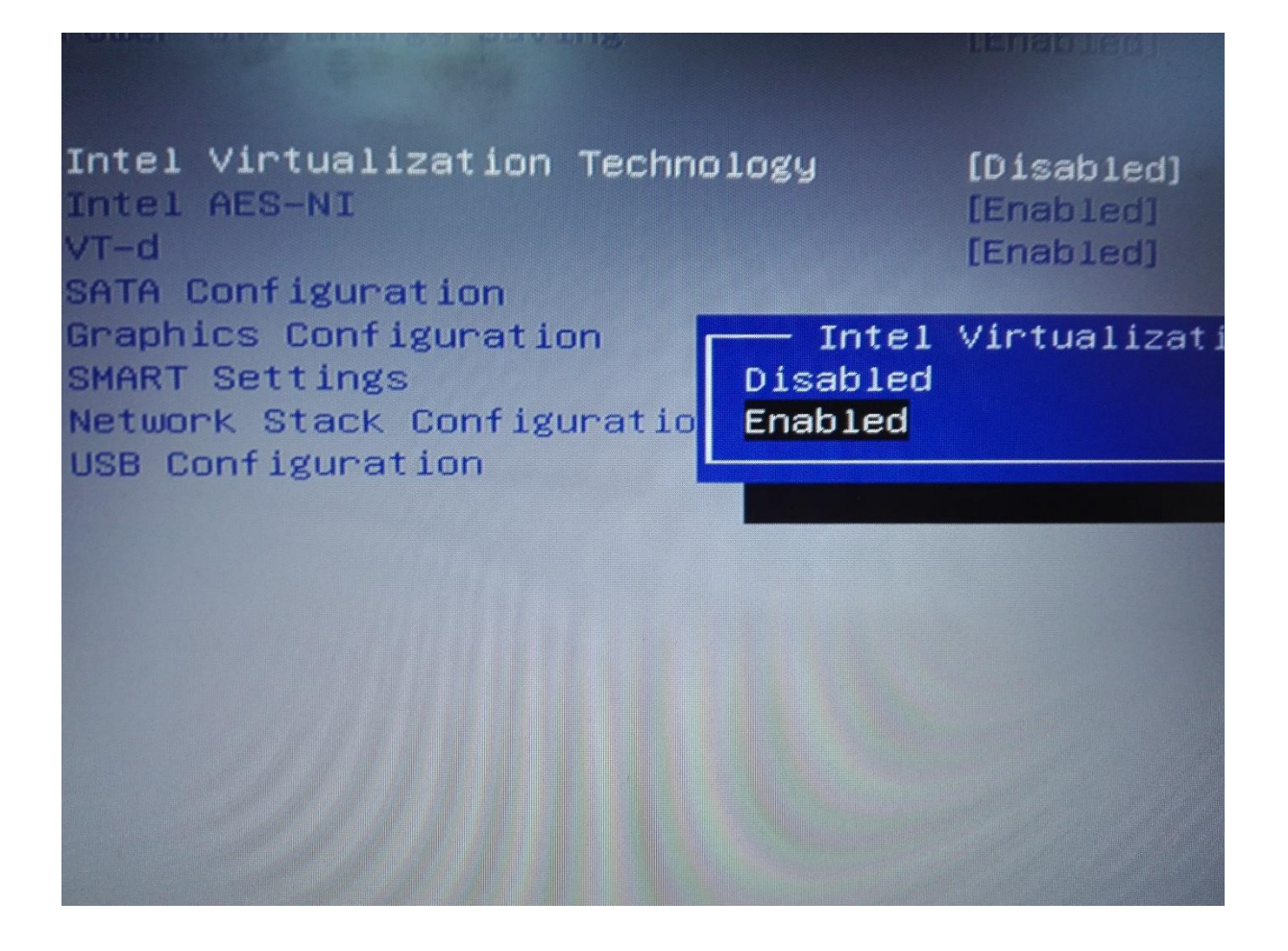

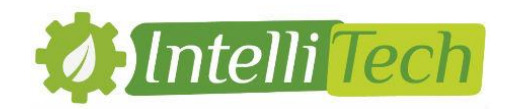

### - Press enter and you will get this result

Start Easy Flash Internal Pointing Device Wake On Lid Open Power Off Energy Saving

Intel Virtualization Technology Intel AES-NI VT-d SATA Configuration Graphics Configuration SMART Settings Network Stack Configuration USB Configuration [Enabled] [Enabled] [Enabled]

[Enabled] [Enabled] [Enabled]

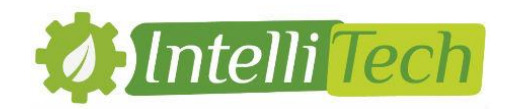

### - Go to save and exit then choose yes and press enter

| Aptio Setup Utilin                                        | y – Copyright (C) 2015 American (<br>Save & Exii |
|-----------------------------------------------------------|--------------------------------------------------|
| ave Changes and Exit<br>iscard Changes and Exit           |                                                  |
| <mark>ave Options</mark><br>ave Changes<br>iscard Changes |                                                  |
| estore Defaults                                           |                                                  |
| oot Override<br>1: TSSTcorp CDDVDW SU-22866               | Save & Exit Setup                                |
| 0: ST1000LN024 HN-N101NEB                                 | save configuration and exit?                     |
| buntu (PO: ST1000LM024 HN-M101                            | Ves No                                           |
| aunch EFI Shell from filesystem.                          |                                                  |
|                                                           | F                                                |
|                                                           |                                                  |